# InterSim 5

# <u>インストール方法</u>

(ライセンス認証方法についてのご説明)

株式会社マイクロネット

# はじめに

本製品は、お客様のライセンスを保護するため、Webを使ったライセンス認証機能を有しており インストール時にインターネット接続環境下においてライセンス認証を行う必要がございます。

Web認証は、インターネット環境があり、かつインターネットに接続できる環境であれば、 自動で行われます。

インターネットに接続していないPCでも、インターネット環境(別のインターネット接続PC等) があれば、ライセンス認証(手動)で、すぐにインストールを行うことができます。

インターネットの環境をお持ちでない方のために、FAX、郵送でライセンス認証できる方法も ご用意してあります。

但し、FAX、郵送の場合はお時間を有する場合があります。

次ページ以降で、その詳細についてご説明致します。

※ライセンス認証・インストールが終了しましたら、インターネットから外してもご使用できます。

# ライセンス認証とインストール方法(目次)

ライセンス認証は、以下の3つの手段に分かれます。 該当される箇所をクリックし、それぞれの 場合での説明をお読みください。

不明点などございましたら、<u>弊社サポート</u>までお問合わせください。

# <u>1. インターネット接続しているPCの場合</u>

# 2. インターネット接続していないPCの場合(1) 【別にインターネット環境があり、かつファイルの移動手段がある】

# <u>3. インターネット接続していないPCの場合(2)</u> 【上記1、2以外】

■問合わせ先・その他注意事項

# 1. インターネット接続しているPCの場合

インターネットに接続されているPCに、インストールする場合は、ライセンス認証(自動)を行い、 インストール作業を行います。 手順に従いお願いします。

■インストールするPCが、インターネットに接続している場合

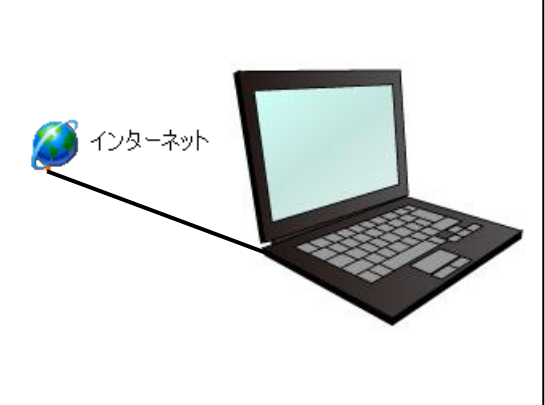

■手順
①setup. exe からインストール
②インストールウィザード起動
③使用許諾書に同意
④ライセンスキーを入力
⑤ライセンス認証 自動手続き
⑥ライセンス認証 完了
⑦インストール 開始
⑧インストール 完了

### 次ページ以降の詳細手順をお読みください。

※自動認証が可能となっている場合でも、ネットワークの設定によっては、自動認証ができない場合が ございます。ネットワークの環境を再度確認した上で、「はい」をクリックして再試行してください。 何度行ってもだめな場合は、<u>ライセンス認証(手動)</u>で実行されるか、<u>マイクロネットサポート</u>までお問 合わせください。

目次に戻る

### ■手順:インターネットに接続しているPCへのインストール

【①InterSim5のCD内の setup. exe からのインストール】

InterSim5のCDを起動して、setup. exeをダブルクリックしてインストールウィザードを立上げます。

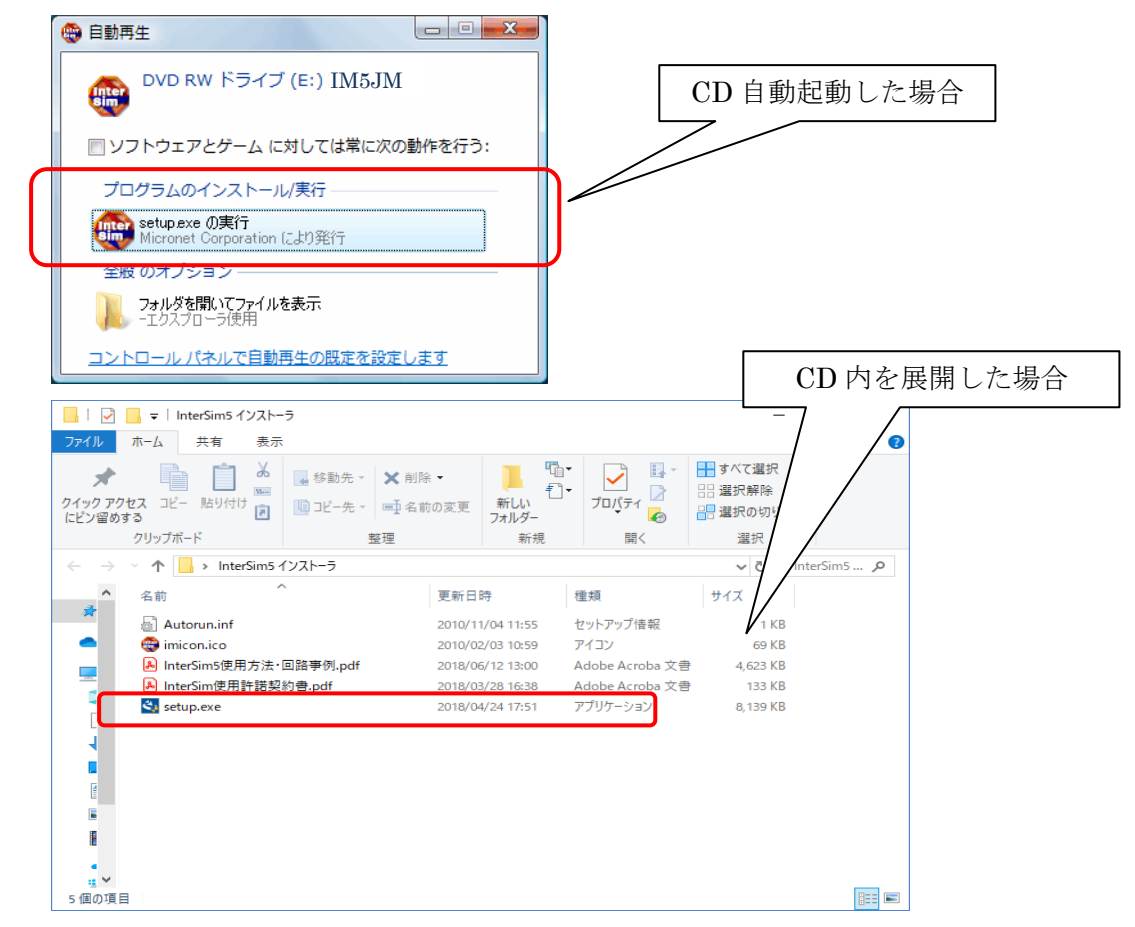

#### 【②インストールウィザード起動】

インストールウィザードが起動し、以下のウィンドウが表示されます。

「次へ」をクリックすると、進みます。

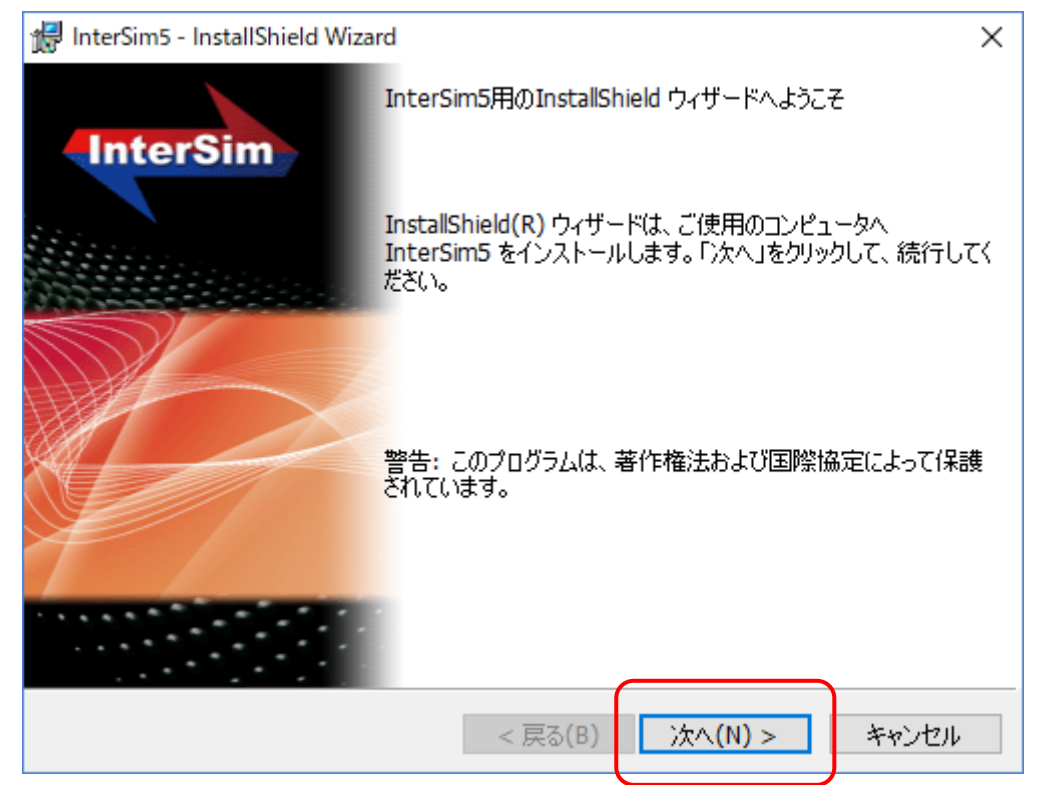

#### 【③使用許諾契約書】

よくお読みになった上で、同意される場合は、「使用許諾の条項に同意します(A)」を選択します。 選択すると、「次へ」ボタンがクリックできるようになります。

尚、同意されない場合は、インストールできません。

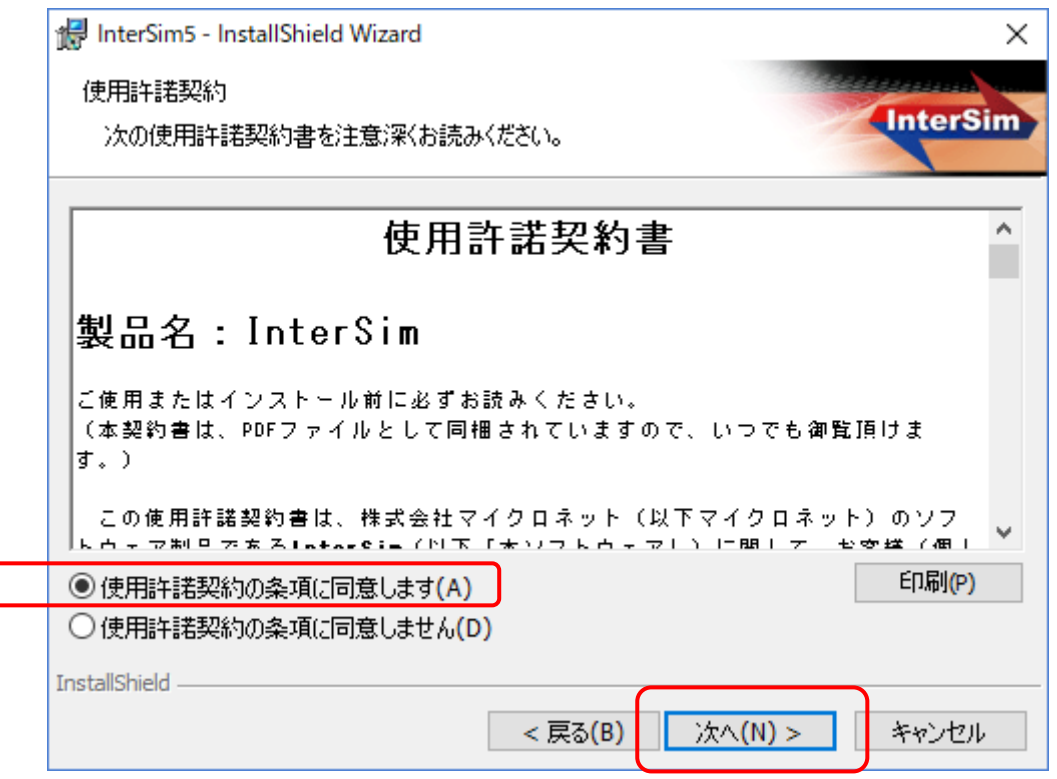

#### 【④ライセンスキーの入力】

ライセンスキーの入力を行います。

ライセンスキーについては、CDに同封したライセンスキー用紙に記載してあります。

| 🖟 InterSim5 - InstallShield Wizard | ×               |
|------------------------------------|-----------------|
| ユーザ情報                              | Constantine and |
| 情報を入力してください。                       | InterSim        |
| ユーザ名(U):                           |                 |
| I                                  |                 |
| 所属(0):                             |                 |
| パスワード®:<br>                        |                 |
|                                    |                 |
|                                    |                 |
| InstallShield                      |                 |
| < 戻る(B) 次へ                         | (N) > キャンセル     |

#### 【⑤ライセンス認証 自動申請】

インターネットに接続されている場合は、以下の画面になります。 「はい、今すぐインターネット経由で自動手続きを行います」にチェックを入れて「実行」 ボタンをクリックしてください。

| 🚭 InterSim のライセンス認証                                                                                     | Х |
|----------------------------------------------------------------------------------------------------|---|
| 今すぐ InterSim のライセンス認証の手続きを行ってください。<br>ライセンス認証をすることで、ソフトウェアの不正な配布が禁止され、<br>お客様はソフトウェアの正規版を安心してご利用いただけます。 |   |
| ライセンス認証の手続きを行う際、お名前などの個人情報を提供してい<br>ただく必要はありません。                                                        | 1 |
| ●はい、今すぐインターネット経由で自動手続きを行います(Y)【推奨】                                                                      |   |
| ○はい、ライセンス認証専用窓口へ手動で申請し、手続きを行います(T)                                                                      |   |
| ○いいえ、今は手続きを行いません(0)                                                                                     |   |
| 手動で認証を受けた後、別PCヘインストールし直す際には、ライセンス認証<br>窓口へ問い合わせ(登録情報の削除依頼)していただく事になります。                                 |   |
| 実行                                                                                                    |   |

#### 【⑥ライセンス認証完了】

「実行」ボタンをクリックするとライセンス認証が開始されます。

正常に終了すると、以下の画面が表示されますので、「OK」ボタンをクリックしてください。

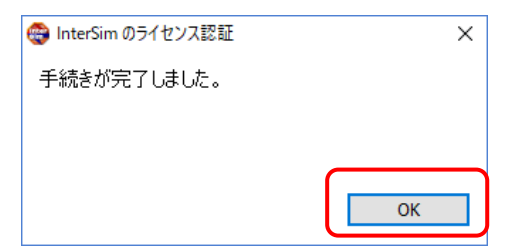

異常終了すると、以下の画面となります。ネットワークの環境を再度確認した上で、「はい」を

それでもだめな場合は、<u>ライセンス認証(手動)</u>で実行されるか、<u>マイクロネットサポート</u>までお問合 わせください。

| InterSim のライセンス認証              | 3 |  |  |  |  |
|--------------------------------|---|--|--|--|--|
| 認証サーバーとの通信に失敗しました。<br>(INET=0) |   |  |  |  |  |
| 再試行しますか?                       |   |  |  |  |  |
| (#11) (11)ž                    |   |  |  |  |  |

#### 【⑦インストール開始】

正常に終了後、「OK」をクリックすると、インストール開始画面が表示されます。「インストール」 をクリックしてください。

| 🕼 InterSim5 - InstallShield Wizard                                     | ×   |
|------------------------------------------------------------------------|-----|
| プログラムをインストールする準備ができました                                                 |     |
| ウィザードは、インストールを開始する準備ができました。                                            | Sim |
| インストールの設定を参照したり変更する場合は、「戻る」をクリックしてください。「キャンセル」?<br>リックすると、ウィザードを終了します。 | をク  |
| 現在の設定:                                                                 |     |
| セットアップ タイプ:                                                            | _   |
| 標準                                                                     |     |
| インストール先フォルダ:                                                           |     |
| C:¥Program Files (x86)¥Micronet¥InterSim5¥                             |     |
| 」 」 」                                                                  |     |
| 名前: xxxxxxxx                                                           |     |
| 会社:                                                                    |     |
| パスワード: aaaa-bbbb-cccc-dddd-eeee                                        |     |
| InstallShield                                                          |     |
| < 戻る(B) インストール(I) キャンセ                                                 | 216 |

#### 【⑧インストールウィザードの完了】

インストールウィザードを「完了」するとインストールが完了します。

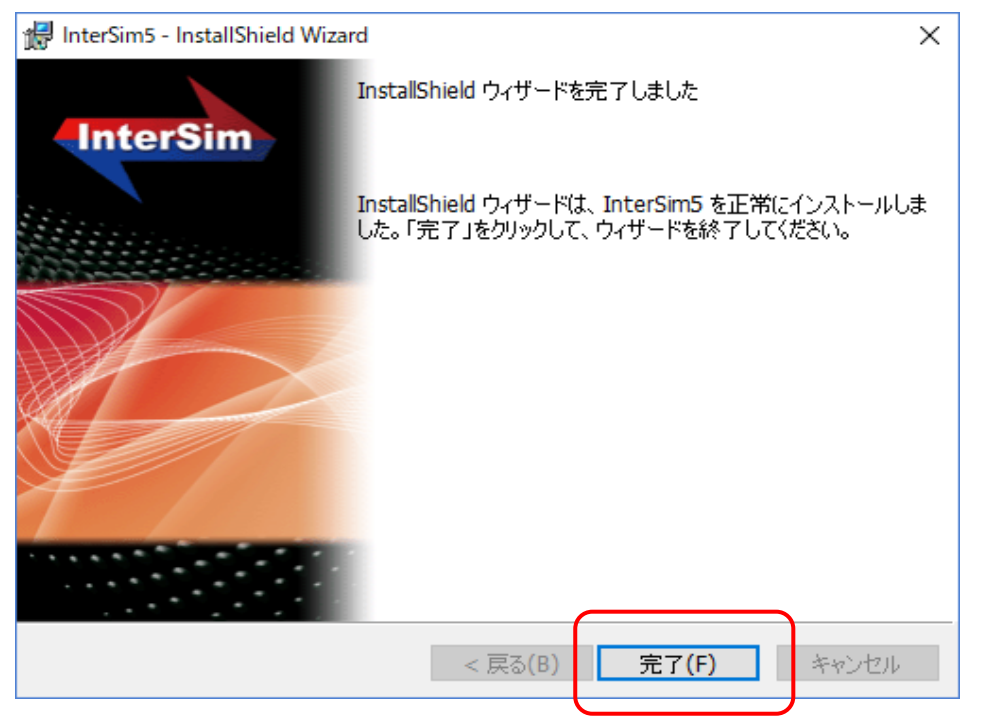

インストールが完了すると、デスクトップに製品のショートカットアイコンが作成されます。 このアイコンをクリックするか、スタートメニューに登録された製品アイコンをクリックすると起動 します。

## インストール完了 (目次に戻る)

# 2. インターネット接続していないPCの場合(1) 【別にインターネット環境があり、かつファイルの移動手段がある】

●インターネット接続PCによるライセンス認証(手動)

インターネットに接続されていないPCに、インターネットに接続されているPCを使ってライセンス 認証(手動)を行い、インストール作業を行います。 ※インストールIDファイル(後述)の移動にUSBメモリ等が必要です。 手順1⇒手順2⇒手順3⇒手順4の順番でお願いします。

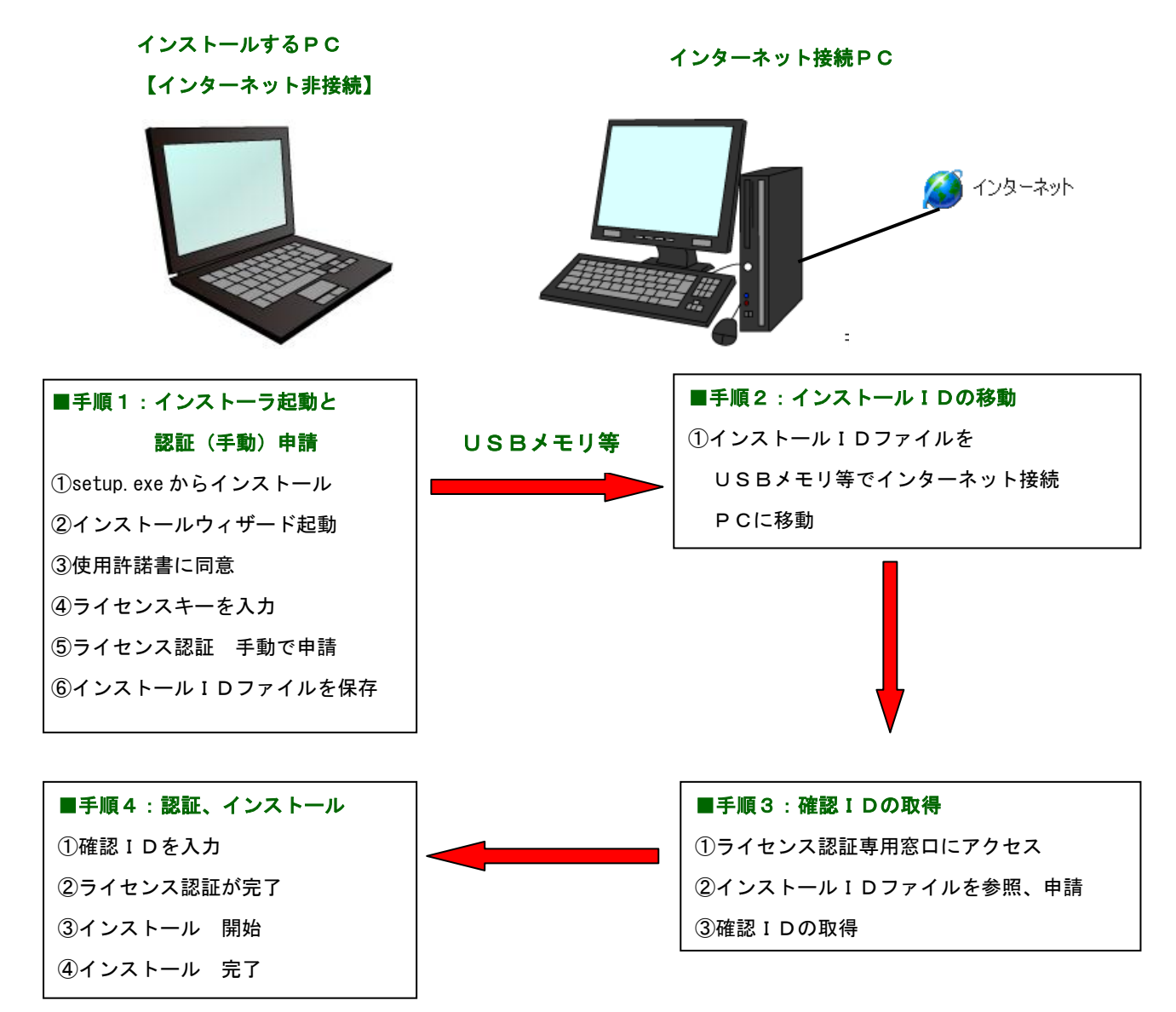

次ページ以降の詳細手順をお読みください。

目次に戻る

### ■手順1:インターネットに接続していないPCでのインストーラ起動

#### 【①InterSimのCD内の setup. exe からのインストール】

InterSim5のCDを起動して、setup. exeをダブルクリックしてインストールウィザードを立上げます。

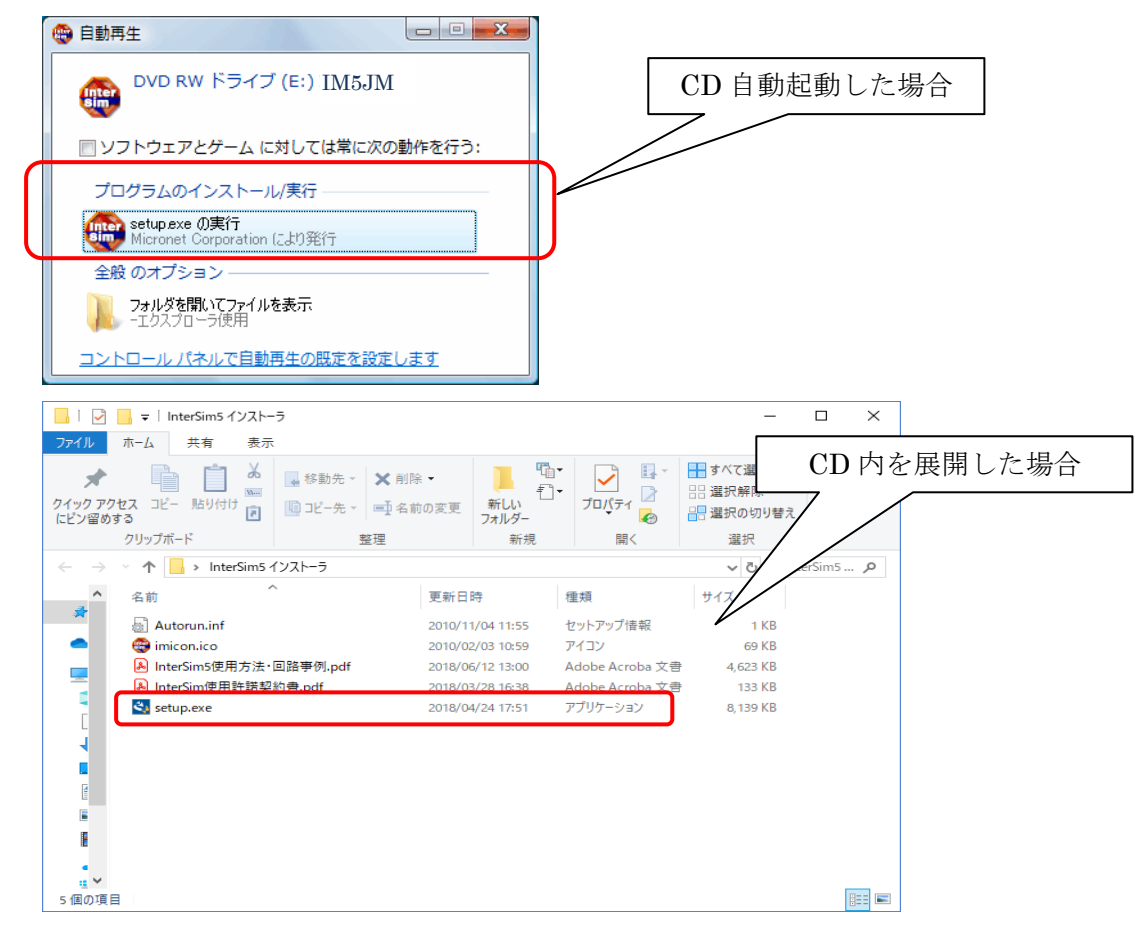

#### 【②インストールウィザード起動】

インストールウィザードが起動し、以下のウィンドウが表示されます。

「次へ」をクリックすると、進みます。

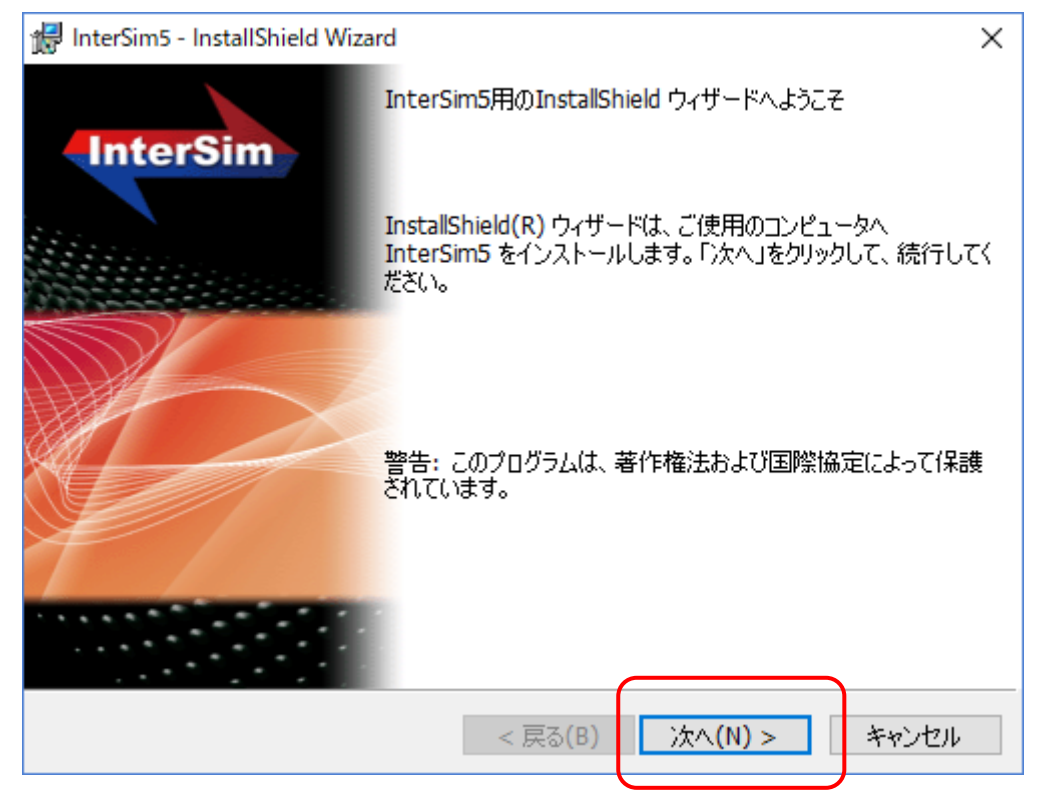

#### 【③使用許諾契約書】

よくお読みになった上で、同意される場合は、「使用許諾の条項に同意します(A)」を選択します。 選択すると、「次へ」ボタンがクリックできるようになります。

尚、同意されない場合は、インストールできません。

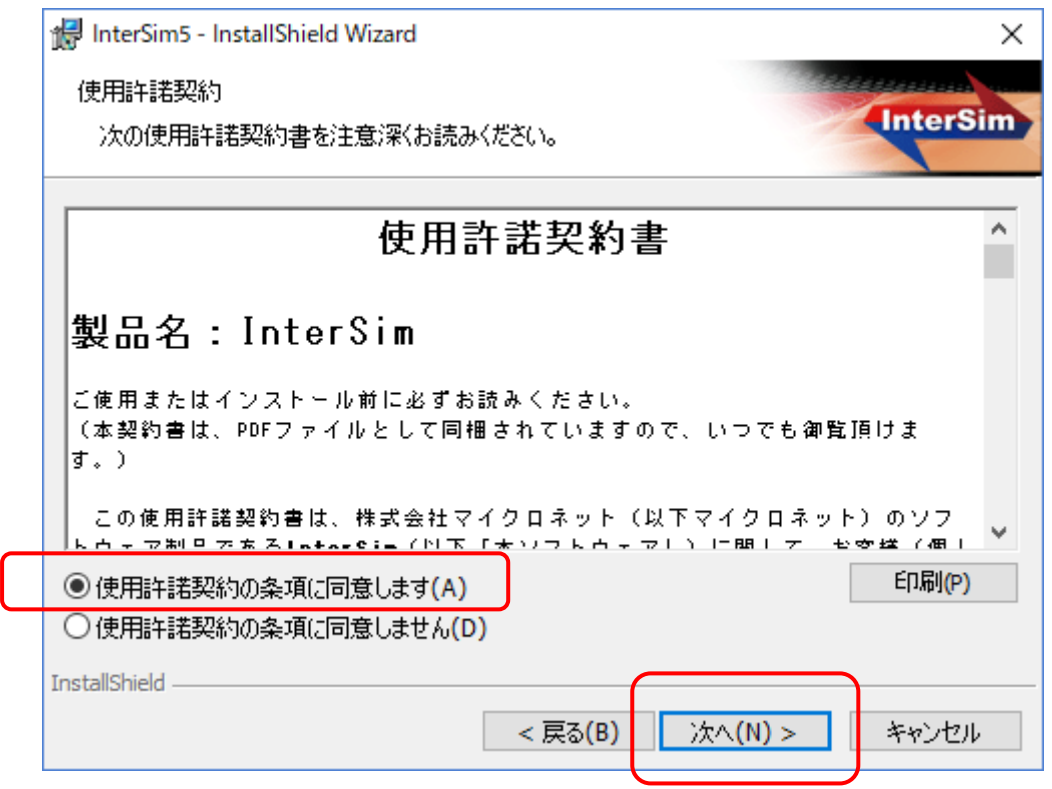

#### 【④ライセンスキーの入力】

ライセンスキーの入力を行います。

ライセンスキーについては、CDに同封したライセンスキー用紙に記載してあります。

|   | 记 InterSim5 - InstallShield Wizard | ×                  |
|---|------------------------------------|--------------------|
|   | ユーザ情報                              | Contraction of the |
|   | 情報を入力してください。                       | InterSim           |
|   | ユーザ名(U):                           |                    |
|   | J                                  |                    |
|   | 所属(0):                             |                    |
| _ |                                    |                    |
|   | パスワード(P):                          |                    |
|   |                                    |                    |
|   |                                    |                    |
|   |                                    |                    |
|   |                                    |                    |
|   | InstallShield                      |                    |
|   | < 戻る(B) 次へ                         | (N) > キャンセル        |

#### 【⑤ライセンス認証 手動申請】

インターネットに接続されていない場合は、以下の画面になります。

「はい、ライセンス認証専用窓口へ手動で申請し、手続きを行います」にチェックを入れて「実行」 ボタンをクリックしてください。

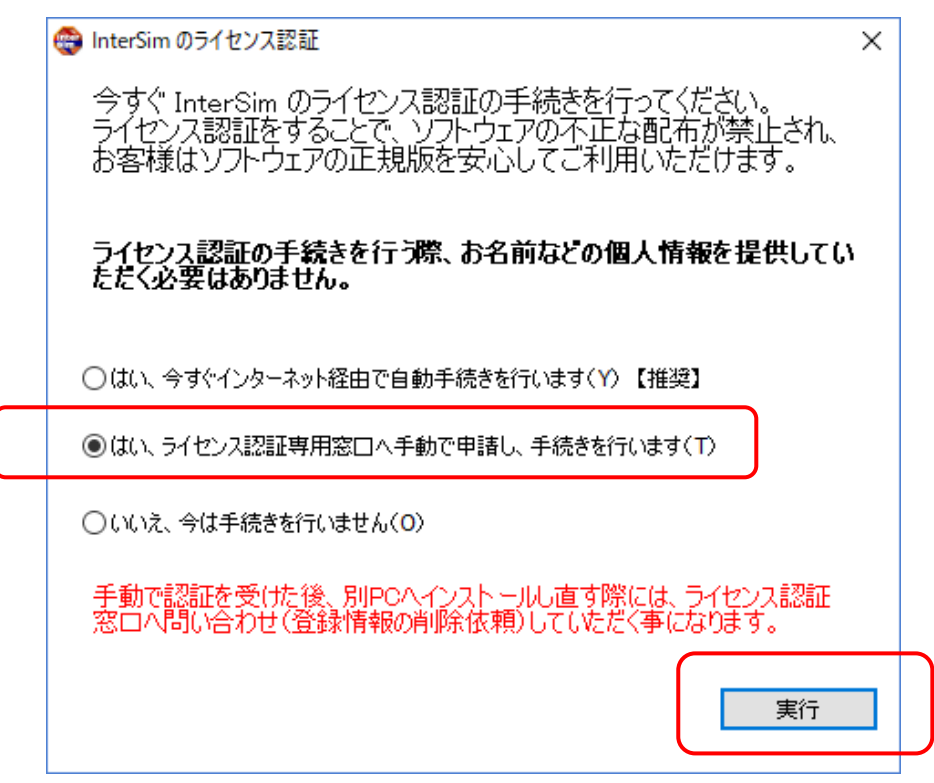

#### 【⑥ライセンス認証-インストールIDの保存】

「実行」ボタンをクリックすると、以下の画面になります。

表示されている「インストールID」がお客様のPCのIDです。

#### ※このIDは、PCによって異なります。必ずインストールを行うPCから取得してください。

「保存」ボタンをクリックすると、インストール I Dをファイル化します。保存先はお客様でお決め ください。 (ファイル名:シリアルNo.mnpで保存されます)

※保存したインストールIDファイルをUSBメモリ等に入れてください。

| 🌐 Inter | im のライセンス認証 >                                                                                     | < |  |  |  |
|---------|---------------------------------------------------------------------------------------------------|---|--|--|--|
| ರ್ಸಲರ   | 1 ライセンス認証専用窓口に次のインストールIDを知らせます。<br>【保存】ボタンをクリックすることでファイルが生成されます。そのファイルを用い、弊社申請サイトから確認IDを取得してください。 | , |  |  |  |
| -1)X    | ~~//ID                                                                                            |   |  |  |  |
|         | AAAA-BBBB-CCCC-DDDD-EEEE-FFFF-GGGG-HHHH                                                           |   |  |  |  |
|         | 保存                                                                                                |   |  |  |  |
| 0       | うイセンス認証専用窓口 https://www.micronet.co.jp/isbdirect/                                                 |   |  |  |  |
| ರ್ಸಲರ   | 2 ライセンス認証専用窓口から受け取った確認IDを入力します。                                                                   |   |  |  |  |
| -確認I    | A B C D E F G H                                                                                   |   |  |  |  |
|         | 実行                                                                                                |   |  |  |  |

#### ■手順2:インストール I D ファイルの移動

USBメモリ等に保存したインストールIDファイルを、インターネットに接続されたPCに移動します。

#### ■手順3:インターネットに接続しているPCでの確認IDの取得

#### 【①ライセンス認証専用窓口にアクセス】

ライセンス認証専用窓口(<u>https://www.micronet.co.jp/isbdirect/</u>)にアクセスします。

| 🧭 (株)マイクロネット ライセンス認証窓口 - Windows Internet Explorer                  |                  |
|---------------------------------------------------------------------|------------------|
| 🚱 🕞 🔻 🖉 https://www.micronet.co.jp/isbdirect/                       | <b>₽</b>         |
| ファイル(E) 編集(E) 表示(W) お気に入り(A) ツール(ID ヘルプ(H)                          |                  |
| 🥙 • 🔽 Q Search 🔻 🕅 Images 🔄 Weather 🔛 News • 🌽 Highlight 🖉 Resize 🔝 | Pop-up Blocker   |
| 😭 🏟 🌮 (株)マイクロネット ライセンス認識窓口 🍡 👘 🔹 🖓 ページ 🕑 🔹                          | ♪ツール@ • <b>"</b> |
|                                                                     | ^                |
| 製品認証の申請フォーム                                                         | _                |
|                                                                     |                  |
|                                                                     |                  |
|                                                                     |                  |
| 下の「参照ボタン」を押して、作成された「インストールIDファイル」(拡張子 mnp)を選択してください。                |                  |
| インストールIDファイル:                                                       | 8                |
| @80                                                                 |                  |
|                                                                     |                  |
|                                                                     | ·                |
|                                                                     |                  |
| 口手順の                                                                |                  |
|                                                                     |                  |
|                                                                     |                  |
| 由請                                                                  |                  |
|                                                                     |                  |
|                                                                     |                  |
|                                                                     | >                |
| ページが表示されました 🛛 🥫 🕒 インターネット                                           | 🔍 100% 🔹         |

#### 【②インストールIDファイルの参照と申請】

「参照」ボタンをクリックすると、ファイル選択ダイアログが表示されますので、USBメモリに 入れた、インストールIDファイルを選択してください。次に「申請」ボタンをクリックします。

#### 【③確認IDの取得】

「申請」ボタンをクリックすると、確認IDが表示されます。

確認IDを、プリンタで印刷してください。プリンタがない場合は、メモしてください。

| Chttps://www     | .micronet.co.jp/isbdirect/uplo         | ad.cgi - Windows Interne  | et Explorer      |                        |                   |
|------------------|----------------------------------------|---------------------------|------------------|------------------------|-------------------|
| GO - 0           | https://www.micronet.co.jp/isbdirect/  | upload.cei                | ✓ 🔒              | 😽 🗙 Google             |                   |
| ファイル(E) 編集       | (E) 表示(V) お気に入り(A) ツール                 | ① ヘルブ田                    |                  |                        |                   |
| <i>4</i> 9 -     |                                        | Q Search 🔻 🛣 Images       | 🚬 Weather 🛛 🔛 Ne | ws 👻 🌽 Highlight 🔑 Res | size 🧧 Pop-up Blo |
| 🔶 🕸 🤔 ht         | ps://www.micronet.co.jp/isbdirect/uplo | padicei                   | 1                | 💁 • 📾 • 🖶 • 🔂 🗠        | -ジ(P) + 🌍 ツール(Q   |
| あたたの確認           | יד) מו                                 |                           |                  |                        |                   |
|                  |                                        |                           | _                |                        |                   |
| IIII-IIII-I      | (KKK-IIII-mmmm-n                       | innn-oooo-ppp             | p                |                        |                   |
| -775%2863        | さわました。(1001)                           |                           |                  |                        |                   |
| ステップ2のフ          | 、力へ進んでください。                            |                           |                  |                        |                   |
| IS Book (        | ライヤンス認証                                |                           |                  |                        |                   |
| 7 = w=1 1        | ライヤンコき羽江東田空口(こか)                       | した ロト こしにを知るせます           |                  |                        |                   |
| <u>AJ 771</u>    |                                        | ッファイルが生成されます。そのこ<br>、     | ファイルを用い、弊社申      | 晴サイ                    |                   |
|                  | 1 59 DEBAUCHARTOC V2CG                 | *o                        |                  |                        |                   |
| -1521-111<br>##1 |                                        | _####_#####               | ##-####          |                        |                   |
|                  |                                        |                           |                  |                        |                   |
|                  |                                        |                           | 保存               |                        |                   |
| 51               | センス認証専用窓口 https://www.                 | micronet.co.jp/isbdirect/ |                  |                        |                   |
|                  |                                        |                           |                  |                        |                   |
| <u>ステップ 2</u>    | ライセンス認証専用窓口から受                         | &け取った確認IDを入力します           | •                |                        |                   |
| · 確認ID           | P C D                                  |                           | C 4              |                        |                   |
|                  |                                        | ].[].                     | · 🗌 · 🔽          |                        |                   |
|                  |                                        |                           |                  |                        |                   |
|                  |                                        |                           | 東行               |                        |                   |
|                  |                                        |                           |                  |                        |                   |

### ■手順4:インターネットに接続していないPCでの認証とインストール

#### 【①ライセンス認証-確認 I D入力】

インストールするPCのライセンス認証の画面に戻って、確認IDを入力します。

| 🌐 InterSim のライヤ | センス認証                                                                                              | ×  |
|-----------------|----------------------------------------------------------------------------------------------------|----|
| <u>ステップ1</u>    | ライセンス認証専用窓口に次のインストールIDを知らせます。<br>[保存]ボタンをクリックすることでファイルが生成されます。そのファイルを用い、弊社申請す<br>トから確認IDを取得してください。 | ታィ |
| ーインストールID ―     | AAAA-BBBB-CCCC-DDDD-EEEE-FFFF-GGGG-HHHH<br>保存                                                      |    |
| ● ライセ<br>ステップ 2 | シス認証専用窓口 https://www.micronet.co.jp/isbdirect/                                                     |    |
| 確認ID<br>A       |                                                                                                    |    |
|                 | 実行                                                                                                 | ]  |

#### 【②ライセンス認証完了】

「実行」ボタンをクリックするとライセンス認証が開始されます。

正常に終了すると、以下の画面が表示されますので、「OK」ボタンをクリックしてください。

| 🚭 InterSim のライセンス認証 | ×  |
|---------------------|----|
| 手続きが完了しました。         |    |
|                     |    |
|                     |    |
|                     | ОК |
|                     |    |

確認IDの間違いがあると、以下の画面となります。

| InterSim のライセンス認証 | ×        |
|-------------------|----------|
| ライセンス認証を中断しました。   |          |
| 手続きを完了するまで製品がご利用( | ,吃だ(ません。 |
|                   |          |
|                   | ОК       |
|                   |          |

「OK」ボタンをクリックすると、ライセンスキーが入力された画面まで戻ります。

「次へ」をクリックし、ライセンス認証 手動申請を再実行し、確認 I Dを再度入力してみて ください。 何度行ってもだめな場合は、<u>弊社サポート</u>までお問合わせください。

#### 【③インストール開始】

正常に終了後、「OK」をクリックすると、インストール開始画面が表示されます。「インストール」 をクリックしてください。

| 🙀 InterSim5 - InstallShield Wizard                                     | ×   |
|------------------------------------------------------------------------|-----|
| プログラムをインストールする準備ができました                                                 |     |
| ウィザードは、インストールを開始する準備ができました。                                            | Sim |
| インストールの設定を参照したり変更する場合は、「戻る」をクリックしてください。「キャンセル」?<br>リックすると、ウィザードを終了します。 | をク  |
| 現在の設定:                                                                 |     |
| セットアップ タイプ:                                                            |     |
| 標準                                                                     |     |
| インストール先フォルダ:                                                           |     |
| C:¥Program Files (x86)¥Micronet¥InterSim5¥                             |     |
| コーザ情報                                                                  |     |
| 名前: xxxxxxxx                                                           |     |
| 会社:                                                                    |     |
| パスワード: aaaa-bbbb-cccc-dddd-eeee                                        |     |
| InstallShield                                                          |     |
| < 戻る(B) インストール(I) キャンセ                                                 | 216 |
|                                                                        |     |

#### 【④インストールウィザードの完了】

インストールウィザードを「完了」するとインストールが完了します。

| 🖟 InterSim5 - InstallShield Wiza | ard ×                                                                         |
|----------------------------------|-------------------------------------------------------------------------------|
| InterSim                         | InstallShield ウィザードを完了しました                                                    |
|                                  | InstallShield ウィザードは、InterSim5 を正常にインストールしま<br>した。「完了」をクリックして、ウィザードを終了してください。 |
|                                  | < 戻る(B) 完了(F) キャンセル                                                           |

インストールが完了すると、デスクトップに製品のショートカットアイコンが作成されます。 このアイコンをクリックするか、スタートメニューに登録された製品アイコンをクリックすると起動 します。

## インストール完了 (目次に戻る)

## 3. インターネット接続していないPCの場合

【No1,2以外

(インターネット環境が無い、またはファイルの移動手段が無い等)】

●FAXあるいは、郵便によるライセンス認証を行います。

インターネットに接続されていないPCに、FAX、郵便を使ってライセンス認証(手動)を行い、 インストール作業を行います。

※確認 I D 取得 F A X 申請用紙(後述)による申請が必要です。

<u>(確認IDが有る場合はこちら</u>)

手順1⇒手順2⇒手順3⇒手順4の順番でお願いします。

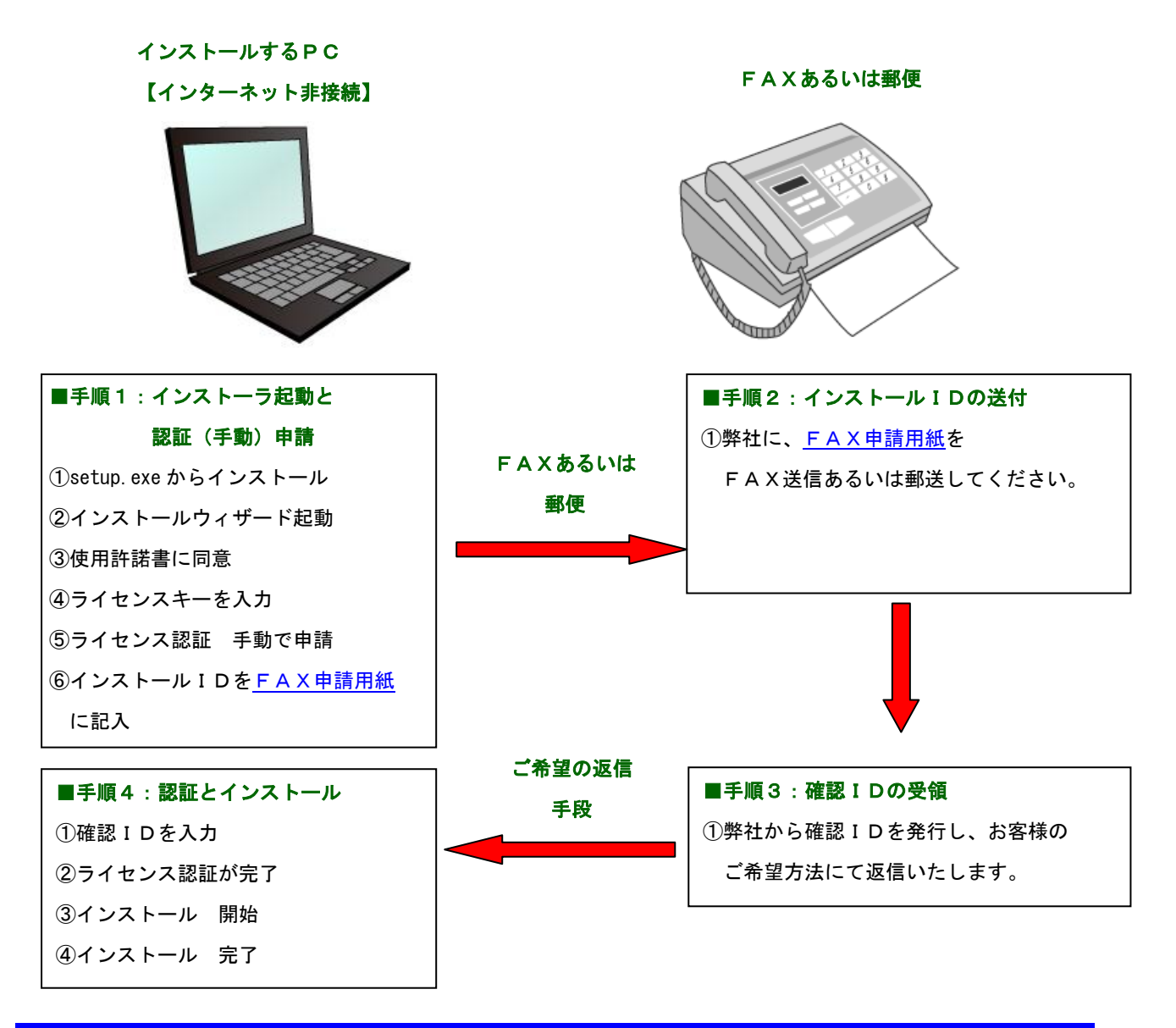

<mark>次ページ以降の詳細手順をお読みください。</mark>

目次に戻る

### ■手順1:インターネットに接続していないPCでのインストーラ起動

#### 【①InterSimのCD内の setup. exe からのインストール】

InterSimのCDを起動して、setup. exeをダブルクリックしてインストールウィザードを立ち上げます。

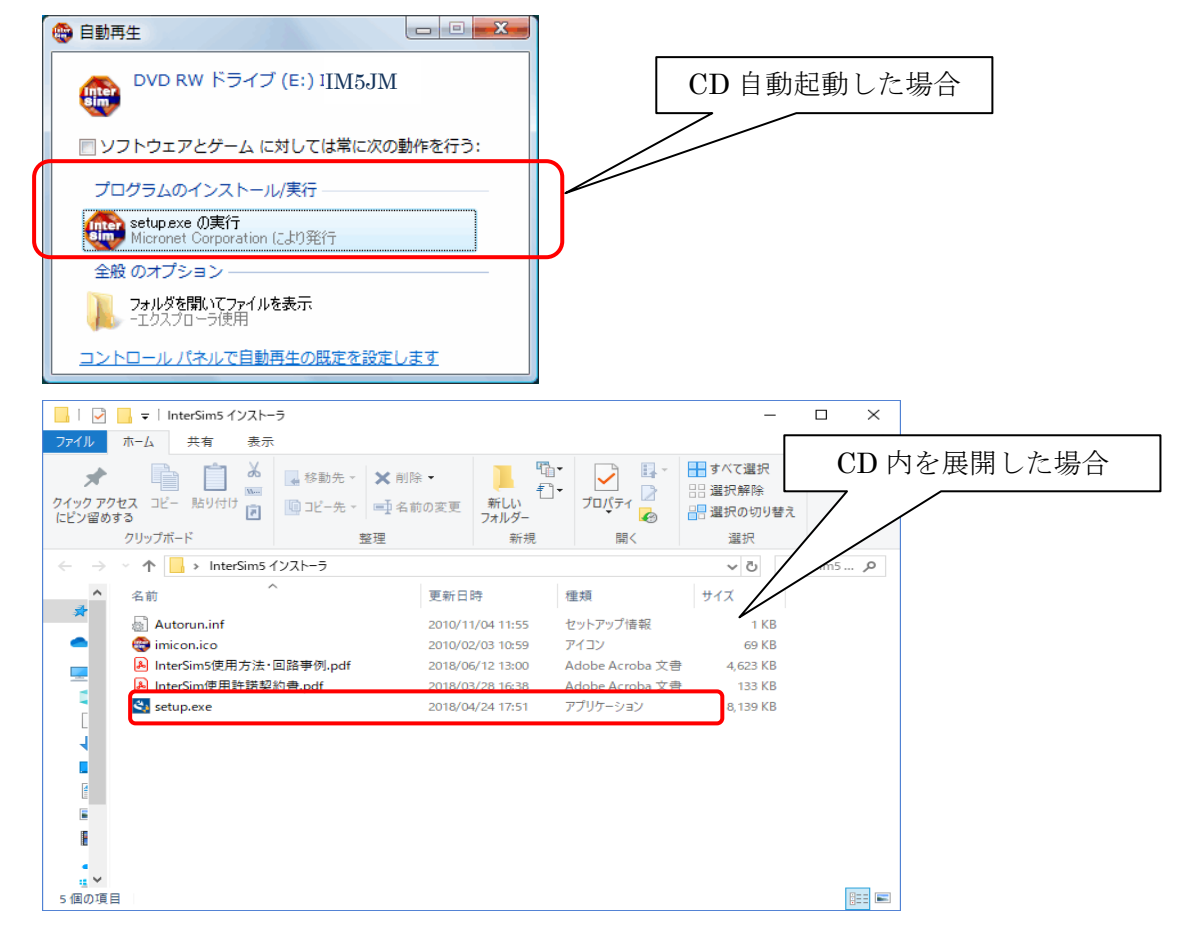

#### 【②インストールウィザード起動】

インストールウィザードが起動し、以下のウィンドウが表示されます。

「次へ」をクリックすると、進みます。

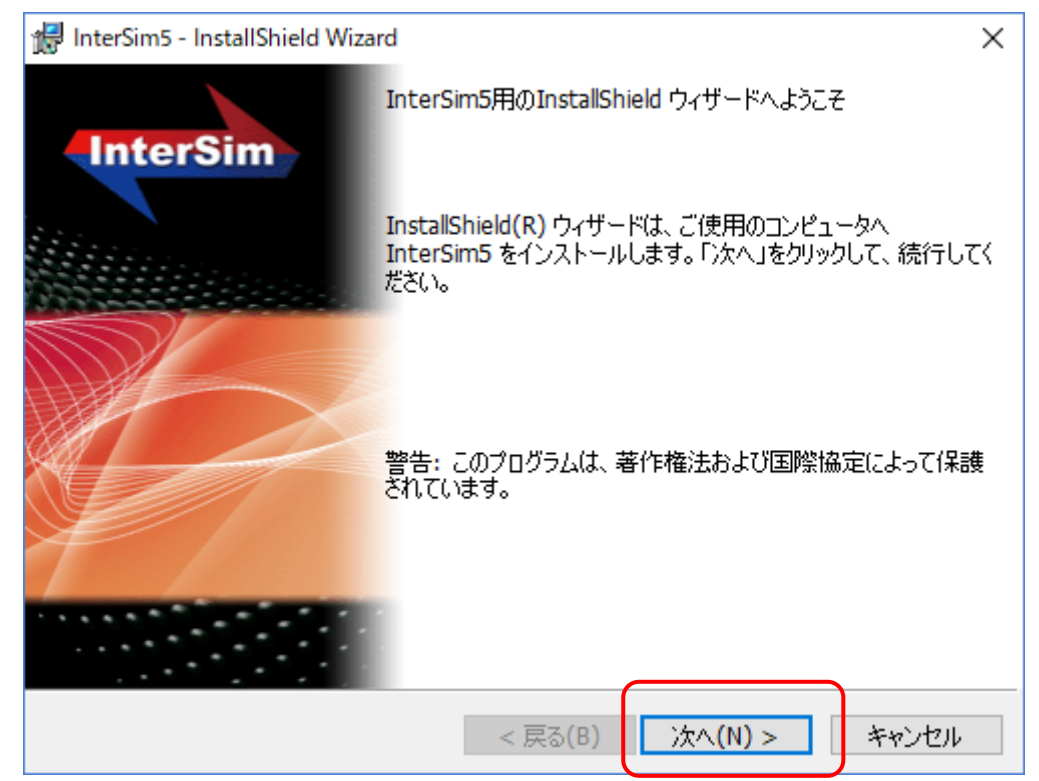

#### 【③使用許諾契約書】

よくお読みになった上で、同意される場合は、「使用許諾の条項に同意します(A)」を選択します。 選択すると、「次へ」ボタンがクリックできるようになります。

尚、同意されない場合は、インストールできません。

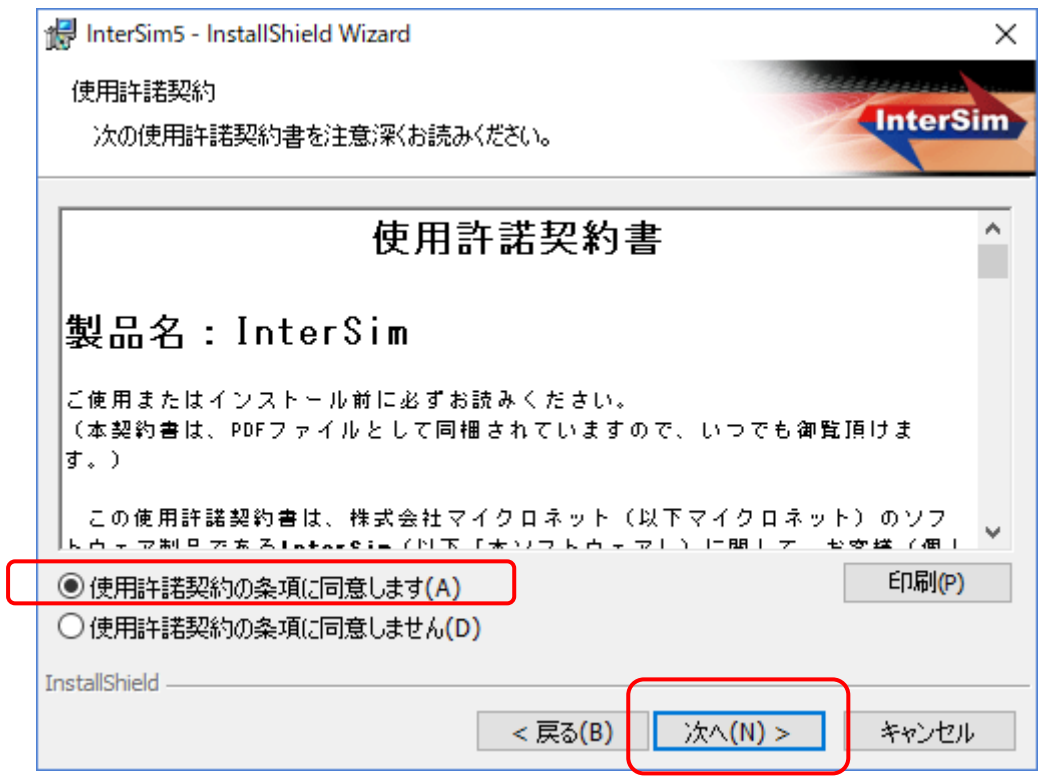

#### 【④ライセンスキーの入力】

ライセンスキーの入力を行います。

ライセンスキーについては、CDに同封したライセンスキー用紙に記載してあります。

|   | 记 InterSim5 - InstallShield Wizard |     | ×                    |
|---|------------------------------------|-----|----------------------|
|   | ユーザ情報                              | 100 | Manager and a second |
|   | 情報を入力してください。                       |     | InterSim             |
|   | ユーザ名(U):                           |     |                      |
|   |                                    |     |                      |
|   | 所属(O):                             |     |                      |
|   |                                    |     |                      |
|   |                                    |     |                      |
|   |                                    |     |                      |
| 4 |                                    |     |                      |
|   |                                    |     |                      |
|   |                                    |     |                      |
|   | InstallShield                      |     |                      |
|   | < 戻る(B) 次へ(N)                      | >   | キャンセル                |
|   |                                    |     |                      |

#### 【⑤ライセンス認証 手動申請】

インターネットに接続されていない場合は、以下の画面になります。

「はい、ライセンス認証専用窓口へ手動で申請し、手続きを行います」にチェックを入れて「実行」 ボタンをクリックしてください。

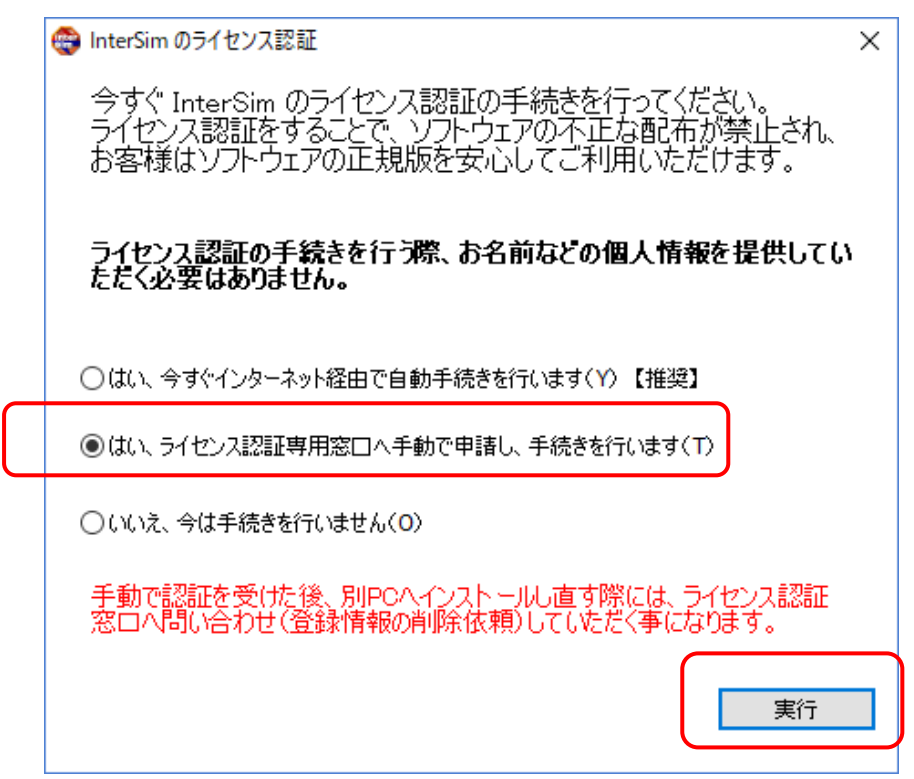

【⑥ライセンス認証-インストールID】

「実行」ボタンをクリックすると、以下の画面になります。

表示されている「インストールID」がお客様のPCのIDです。

※このIDは、PCによって異なります。必ずインストールを行うPCから取得してください。

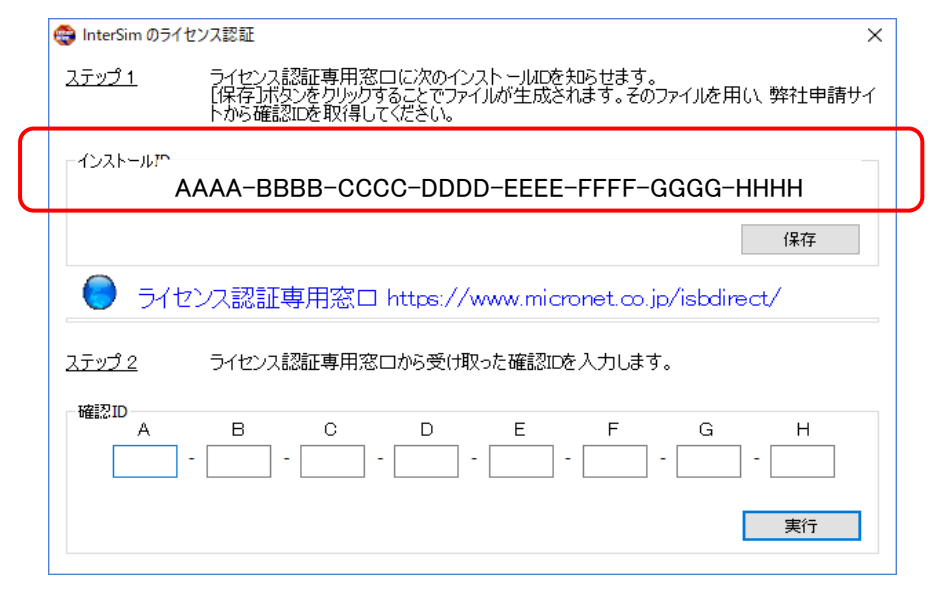

#### 【⑥インストールID、シリアルNoをFAX申請用紙に記入】

インストールIDと製品シリアルNoをFAX申請用紙に記入してください。

※シリアルNoは、ライセンスキーと一緒にご案内しております。

#### ※FAX申請用紙に記入が終りましたら、右上の赤い「×」(終了)ボタンでウィンドウを閉じ、 インストールをキャンセルし、一旦、終了いたします。

以下の手順2、3により、弊社から確認IDが、お手元に届きましたら、最初からインストールの手順を 行って頂き、手順4の通り、確認IDを入力して頂く必要がございます。お手数ですが、宜しくお願い申 し上げます。

#### ■手順2:インストールIDとシリアルNoをFAX送信あるいは郵送

【①FAX 申請用紙をFAX送信、郵送】

申請用紙をマイクロネットにFAXあるいは郵便でお送りください。

宛先:株式会社マイクロネット

〒399-0702 長野県塩尻市広丘野村1376-14 FAX:0263-51-0850

※FAXあるいは郵送による申請の受付は、弊社稼働日のみとなります。 ※郵送の場合は、郵送料金はお客様のご負担でお願いいたします。

#### ■手順3:確認IDの受け取り(FAX、郵便、携帯メールなど)

【①確認IDの受け取り(FAX、郵便、携帯メール)】

マイクロネットから申請用紙に、確認IDを、お客様のご希望の方法(FAX、郵便、携帯メール) でお客様にお送り致します。

※返信までに2~3営業日を要する場合がございますので、ご了承ください。

※携帯メールのドメイン受信拒否設定や受信設定をされている場合、弊社からのメールが届かない事が あります。micronet. jp のドメインからのメールを受信可能な状態なっていることをご確認ください。

#### ■手順4:インターネットに接続していないPCへの認証とインストール

#### 【①ライセンス認証-確認 I D入力】

最初からインストールの手順を行って頂き、ライセンス認証 手動で申請後の以下の画面で、確認 I D を入力します。

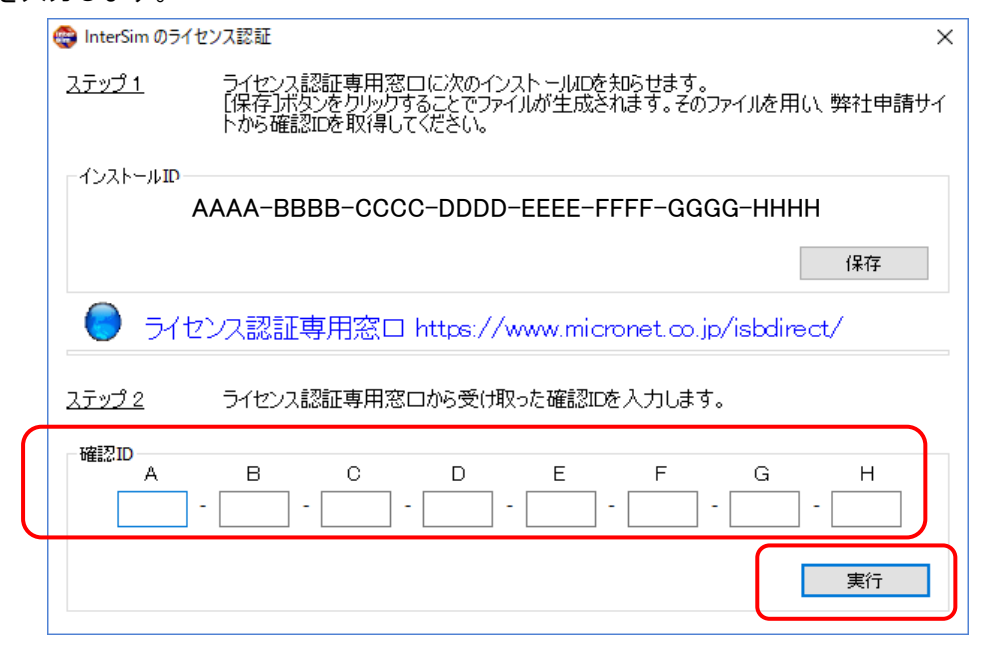

「実行」ボタンをクリックするとライセンス認証が開始されます。

#### 【②ライセンス認証完了】

正常に終了すると、以下の画面が表示されますので、「OK」ボタンをクリックしてください。

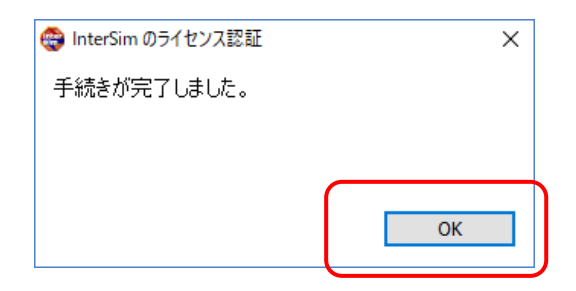

確認IDの間違いがあると、以下の画面となります。

| InterSim のライセンス認証        | ×  |  |
|--------------------------|----|--|
| ライセンス認証を中断しました。          |    |  |
| 手続きを完了するまで製品がご利用いただけません。 |    |  |
|                          |    |  |
|                          | ОК |  |
|                          |    |  |

「OK」ボタンをクリックすると、ライセンスキーが入力された画面まで戻ります。 「次へ」をクリックし、ライセンス認証 手動申請を再実行し、確認 I Dを再度入力してみて ください。 何度行ってもだめな場合は、<u>弊社サポート</u>までお問合わせください。

#### 【③インストール開始】

正常に終了しましたら、「OK」ボタンをクリックし、次に「インストール」をクリックしてください。

| 🕼 InterSim5 - InstallShield Wizard                                      | < |
|-------------------------------------------------------------------------|---|
| プログラムをインストールする準備ができました                                                  |   |
| ウィザードは、インストールを開始する準備ができました。                                             |   |
| インストールの設定を参照したり変更する場合は、「戻る」をクリックしてください。「キャンセル」をク<br>リックすると、ウィザードを終了します。 |   |
| 現在の設定:                                                                  |   |
| セットアップ タイプ:                                                             |   |
| 標準                                                                      |   |
| インストール先フォルダ:                                                            |   |
| C:¥Program Files (x86)¥Micronet¥InterSim5¥                              |   |
|                                                                         |   |
|                                                                         |   |
| 会社:                                                                     |   |
| パスワード: aaaa-bbbb-cccc-dddd-eeee                                         |   |
| InstallShield                                                           |   |
| < 戻る(B) インストール(I) キャンセル                                                 |   |

#### 【④インストールウィザードの完了】

インストールウィザードを「完了」するとインストールが完了します。

| 憬 InterSim5 - InstallShield Wiza | ard ×                                                                         |
|----------------------------------|-------------------------------------------------------------------------------|
| InterSim                         | InstallShield ウィザードを完了しました                                                    |
|                                  | InstallShield ウィザードは、InterSim5 を正常にインストールしま<br>した。「完了」をクリックして、ウィザードを終了してください。 |
|                                  | < 戻る(B) 完了(F) キャンセル                                                           |

インストールが完了すると、デスクトップに製品のショートカットアイコンが作成されます。 このアイコンをクリックするか、スタートメニューに登録された製品アイコンをクリックすると起動 します。

インストール完了 (目次に戻る)

■お問合わせ先

■ご不明点がございましたら、以下の弊社サポートまでお問合わせください。

〒399-0702 長野県塩尻市広丘野村1376-14 株式会社マイクロネット TEL:0263-51-0900 FAX:0263-51-0850 E-mail:support@micronet.jp

受付時間(電話) 月~金 9:00~18:00 (祝祭日を除く)

# ■注意事項

- ■1PC-1ユーザのライセンスです。1台のPCにインストールできるのは1アカウントのみ となります。
- ■ライセンスキーについては、CDパッケージ内に同梱してあります。
- ■自動認証が可能な場合でも、ネットワークの設定によっては、自動認証ができない場合があり ます。その場合は、手動で認証を実施してみてください。
- ■ライセンス認証・インストールができない場合は、弊社サポートまでお問合わせください。
- ■アンインストールの際の注意点
- インターネットに接続した状態で、アンインストールを行ってください。 インターネットに接続しない状態で、アンインストールを行うと、再インストールができない 場合がございます。その場合、<u>弊社サポート</u>までお問合わせください。
- ■別のPCへのインストール
  - ・今までインストールされていたPCで、アンインストールを行ってから、別のPCにインストールを行ってください。
  - ・手動で認証を受けインストールされた場合は、登録情報の削除が必要ですので、<u>弊社サポート</u> までお問合わせください。

<u>目次に戻る</u>

次ページにFAX申請用紙があります。

FAX による確認 ID 取得に戻る

# <u>確認ID取得-FAX申請用紙</u>

| <u>企業・学校名</u> | 1: |
|---------------|----|
| 申請者名          | :  |
| TEL           | :  |
| FAX           | :  |
| 携帯メール         | :  |

下記の通りインストールIDにより、確認IDを申請します。

InterSim5

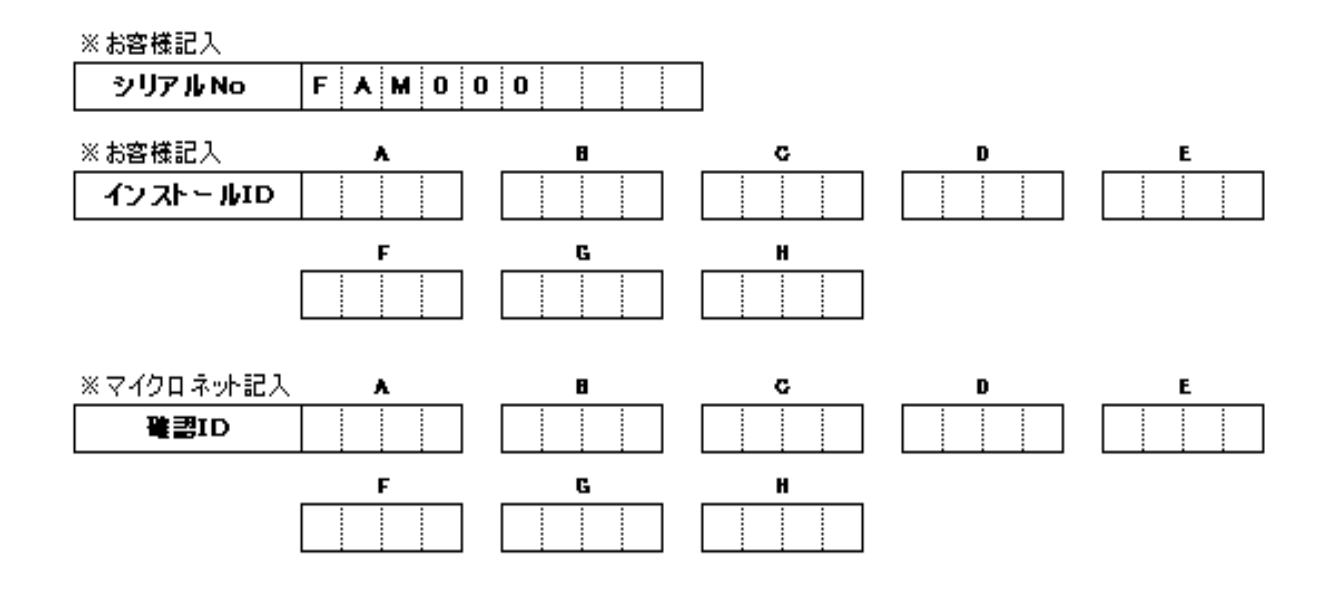